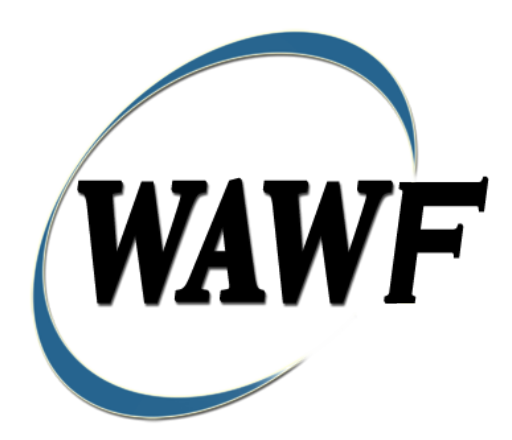

Wide Area Workflow

# **Construction Payment Invoice**

To learn how to electronically submit and take action on WAWF documents through simulations and step-by-step procedures, visit the **<u>PIEE Procurement Integrated Enterprise Environment Web Based Training Main</u>** <u>Menu</u> and select WAWF.

## **Table of Contents**

| 1 | Des  | scription                                                 | . 3 |
|---|------|-----------------------------------------------------------|-----|
|   | 1.1  | Affected Entitlement Systems                              | . 3 |
|   | 1.2  | Table Convention                                          | . 3 |
| 2 | Do   | cument Creation                                           | . 4 |
|   | 2.1  | Contract, Originator, & Entitlement System Identification | . 4 |
|   | 2.2  | Document Selection                                        | . 7 |
|   | 2.3  | Routing Codes                                             | . 7 |
|   | 2.4  | Data Entry                                                | . 9 |
|   | 2.5  | Header Tab                                                | . 9 |
|   | 2.6  | Addresses Tab                                             | 10  |
|   | 2.7  | Discounts Tab                                             | 10  |
|   | 2.8  | Comments Tab                                              | 11  |
|   | 2.9  | CLIN/SLIN Tab                                             | 11  |
|   | 2.10 | Misc. Amounts Tab                                         | 12  |
|   | 2.11 | Header Tab                                                | 13  |
|   | 2.12 | Document Submission                                       | 13  |
|   | 2.13 | Duplicate Validation                                      | 14  |
|   | 2.14 | Contractor Certification                                  | 14  |
|   | 2.15 | Misc. Info Tab                                            | 15  |
|   | 2.16 | EDI/SFTP                                                  | 15  |
|   | 2.17 | Submission                                                | 15  |
|   | 2.18 | Forwarding Data to the Entitlement Systems                | 15  |
| 3 | Do   | cument Inspection                                         | 15  |
|   | 3.1  | Header Tab                                                | 16  |
|   | 3.2  | Line Item Tab                                             | 16  |
|   | 3.3  | Addresses Tab                                             | 17  |
|   | 3.4  | Misc. Info Tab                                            | 17  |
|   | 3.5  | Submission                                                | 17  |
|   | 3.6  | Reject                                                    | 17  |
| 4 | Do   | cument Acceptance                                         | 17  |
|   | 4.1  | Header Tab                                                | 18  |
|   | 4.2  | Line Item Detail                                          | 18  |
|   | 4.3  | Addresses Tab                                             | 19  |
|   | 4.4  | Misc. Info Tab                                            | 19  |
|   | 4.5  | Submission                                                | 19  |
| 5 | Do   | cument Pre-Certification                                  | 19  |
|   | 5.1  | Header Tab                                                | 20  |

|   | 5.2 | Line Item Tab        | 20 |
|---|-----|----------------------|----|
|   | 5.3 | Address Tab          | 20 |
|   | 5.4 | Misc. Info Tab       | 20 |
|   | 5.5 | Submission           | 21 |
| 6 | Do  | cument Certification | 21 |
|   | 6.1 | Header Tab           | 21 |
|   | 6.2 | Line Item Tab        | 22 |
|   | 6.3 | Address Tab          | 22 |
|   | 6.4 | Misc. Info Tab       | 22 |
|   | 6.5 | Submission           | 22 |
| 7 | Pay | /ment Processing     | 23 |
|   | 7.1 | Header Tab           | 23 |
|   | 7.2 | Line Item Tab        | 23 |
|   | 7.3 | Address Tab          | 23 |
|   | 7.4 | Misc. Info Tab       | 24 |

# **1** Description

WAWF extends the functionality of the Invoice 2n1 by adding the ability to process Construction Payment Invoices.

## 1.1 Affected Entitlement Systems

The following table defines what DFAS Entitlement Systems are capable of accepting a Construction Payment Invoice transaction.

| Entitlement System | WAWF Support | EDI Capable |
|--------------------|--------------|-------------|
| IAPS-E             | YES          | YES         |
| CAPS-C             | YES          | NO          |
| CAPS-W             | YES          | YES         |
| Standard Pay       | YES          | YES         |

### **1.2 Table Convention**

The tables in the following sections detail the data that is available for entry in the various screens that are viewable by the WAWF users working on this type of document. For each table there will be a line detailing the data that may be entered including the:

### • Label

- Requirement entry:
  - $\circ$  Mandatory must be entered
  - Optional may/may not be entered depending upon the contract requirements
  - Conditional require entry of some other data elements
  - System Generated WAWF calculated or populated field

## • Field Size (Minimum/Maximum)

Following each primary table entry there may be one or more comment lines that reflect edits or descriptions that apply to that data element. The entry to the left indicates which entitlement system the comment applies to. Specific exceptions related to a role/function are highlighted in the appropriate section of this Appendix as they apply.

# **2 Document Creation**

Creation of the Construction Invoice is limited to the Vendor.

## 2.1 Contract, Originator, & Entitlement System Identification

The Vendor must enter the following data elements to properly set up the document and editing requirements.

| Label                                                 | Entry Requirement                                               | Size  |
|-------------------------------------------------------|-----------------------------------------------------------------|-------|
| <b>Contract Number</b>                                | Mandatory                                                       |       |
|                                                       | DOD FAR FY18 and later                                          |       |
| • No special characters a                             | llowed.                                                         | 13    |
| • Must be 13 characters                               | in length.                                                      |       |
| Contract cannot contain                               | n "O" or "I" at any position.                                   |       |
| • Position 1 and 2 canno                              | t both be numeric.                                              |       |
| • Positions 7 and 8 (FY)                              | parameter) must be numeric and greater than or equal to 18 and  |       |
| less than 66.                                         |                                                                 |       |
| • Position 9 must be alph                             | 1a.                                                             |       |
| • Position 9 may not be:                              | B, E, I, J, O, Q, R, U, W, X, Y, or Z.                          |       |
| • Position 10 through 13                              | in the Contract Number may not be "0000."                       |       |
|                                                       | DOD FAR FY17 and prior                                          |       |
| • No special characters a                             | llowed.                                                         | 13    |
| • Must be 13 characters                               | in length.                                                      |       |
| • Contract cannot contain "O" or "I" at any position. |                                                                 |       |
| • Position 1 and 2 cannot both be numeric.            |                                                                 |       |
| • Positions 7 and 8 (FY)                              | parameter) must be numeric and less than 18 or greater than 65. |       |
| • Position 9 must be alph                             | na.                                                             |       |
| • Position 9 cannot be - ]                            | B, E, I, J, N, O, Q, R, T, U, or Y.                             |       |
| • Position 10 through 13                              | in the Contract Number may not be "0000."                       |       |
|                                                       | Uniform PIID FY16 and later                                     |       |
| • No special characters a                             | llowed                                                          | 13-17 |
| • Must be 13 to 17 chara                              | cters in length, inclusive                                      |       |
| Contract cannot contain                               | n "O" or "I" at any position                                    |       |
| • Positions 1 and 2 must                              | both be numeric.                                                |       |
| • Positions 7 and 8 must                              | be numeric and 16 or greater                                    |       |
| • Position 9 must be alph                             |                                                                 |       |
| • Position 9 cannot be: E                             | 3, E, I, J, O, Q, R, U, W, X, Y, or Z                           |       |
| <ul> <li>Position 10 through the</li> </ul>           | e end of the Contract Number may not be all zeroes              |       |

## **Contract Number Edits**

|   | Uniform PIID FY15 and prior                                                     |      |  |
|---|---------------------------------------------------------------------------------|------|--|
|   | Not Allowed because Contract # Fiscal Year must be greater than or equal to 16. |      |  |
|   | All Other Contracts                                                             |      |  |
| • | No special characters allowed                                                   | 1-19 |  |
| • | Must be between 1 and 19 characters in length                                   |      |  |

| Deliverv | Order | Number   | Edits |
|----------|-------|----------|-------|
| Denvery  | Oruci | 1 uniber | Luius |

| Label |                                             | Entry Requirement                                                      | Size      |  |
|-------|---------------------------------------------|------------------------------------------------------------------------|-----------|--|
| De    | elivery Order Number                        | Conditional                                                            |           |  |
|       |                                             | DOD FAR FY18 and later                                                 |           |  |
| •     | No special characters all                   | owed.                                                                  | 13        |  |
| ٠     | Must be 13 characters in                    | length.                                                                |           |  |
| ٠     | Delivery Order Number                       | may not contain "O" or "I" at any position.                            |           |  |
| ٠     | Position 1 and 2 cannot l                   | both be numeric.                                                       |           |  |
| •     | Positions 7 and 8 (FY pa                    | rameter) must be numeric and 18 or greater and less than               |           |  |
|       | 66.                                         |                                                                        |           |  |
| •     | Position 9 must be F.                       |                                                                        |           |  |
| •     | Position 10 through 13 in                   | n the Delivery Order Number may not be "0000" (all                     |           |  |
|       | zeroes).                                    |                                                                        |           |  |
| •     | Delivery Order is prohib                    | ited when the 9 <sup>th</sup> position of the Contract Number is C, F, |           |  |
|       | H, M, P, or V.                              | -                                                                      |           |  |
| ٠     | For Acquisition, Deliver                    | y Order is required when the 9 <sup>th</sup> position of the Contract  |           |  |
|       | Number is A, D, or G.                       |                                                                        |           |  |
|       |                                             | DOD FAR FY17 and prior                                                 |           |  |
| ٠     | No special characters all                   | owed.                                                                  | 0,4 or 13 |  |
| ٠     | • Must be 0, 4, or 13 characters in length. |                                                                        |           |  |
| ٠     | May not contain "O" or                      | 'I" at any position.                                                   |           |  |
| ٠     | For Acquisition, Deliver                    | y Order required when the ninth position of Contract                   |           |  |
|       | Number is A, D or G.                        |                                                                        |           |  |
| ٠     | Delivery Order prohibite                    | ed when ninth position of Contract Number is C, F, M, P,               |           |  |
|       | V, or W.                                    |                                                                        |           |  |
| ٠     | If the Delivery Order is                    | 4 characters, the following edits will be applied:                     |           |  |
|       | $\circ$ The characters "A                   | A" and "P" are prohibited in the first position of 4-character         |           |  |
|       | Delivery Order N                            | Jumber.                                                                |           |  |
|       | • "0000" is not acc                         | eptable value.                                                         |           |  |
| •     | If the Delivery Order is                    | 13 characters, the following edits will be applied:                    |           |  |
|       | $\circ$ Position 1 and 2                    | cannot both be numeric.                                                |           |  |
|       | • Positions / and 8                         | must be numeric.                                                       |           |  |
|       | $\circ$ Positions 10 thro                   | ис г.<br>ugh 13 cannot be all zeroes                                   |           |  |
|       | Uniform PIID FV16 and later                 |                                                                        |           |  |
| •     | No special characters all                   | owed                                                                   | 13-17     |  |

| • | Must be 13 to 17 characters in length, inclusive                                               |      |  |  |
|---|------------------------------------------------------------------------------------------------|------|--|--|
| ٠ | Delivery Order Number may not contain "O" or "I" at any position                               |      |  |  |
| • | Positions 1 and 2 must both be numeric.                                                        |      |  |  |
| • | Positions 7 and 8 must be numeric and 16 or greater                                            |      |  |  |
| • | Position 9 must be F                                                                           |      |  |  |
| • | Position 10 through the end of the Delivery Order Number may not be all zeroes                 |      |  |  |
| • | Delivery Order is prohibited when the 9 <sup>th</sup> position of the Contract Number is C, F, |      |  |  |
|   | H, P, or V.                                                                                    |      |  |  |
| • | For Acquisition, Delivery Order is required when the 9th position of the Contract              |      |  |  |
|   | Number is A, D, or G.                                                                          |      |  |  |
| • | For Property, Delivery Order is required when the 9th position of the Contract                 |      |  |  |
|   | Number is A or G.                                                                              |      |  |  |
|   | Uniform PIID FY15 and prior                                                                    |      |  |  |
|   | Not Allowed because Contract # Fiscal Year must be greater than or equal to 16.                |      |  |  |
|   | All Other Contracts                                                                            |      |  |  |
| • | No special characters allowed                                                                  | 1-19 |  |  |
| • | Must be between 1 and 19 characters in length                                                  |      |  |  |

| Label                               | Entry Requirement                                                                                                    | Size       |
|-------------------------------------|----------------------------------------------------------------------------------------------------|------------|
| CAGE Code / DUNS /<br>DUNS+4 / Ext. | Mandatory                                                                                                    | 5/5<br>9/9 |
|                                     |                                                                                                    | 13/13      |
|                                     | Drop-down selection based upon User Profile/Logon                                                                                                    |            |
| Pay DoDAAC                          | Mandatory                                                                                                    | 6/6        |
|                                     |                                                                                                    |            |
| Reference Procurement<br>Identifier | Optional                                                                                                    | 1/19       |
|                                     | The system will attempt to pre-populate the Reference<br>Procurement Instrument Number (Reference Procurement<br>Identifier) with the Ordering Instrument Number from<br>EDA for Web, FTP/EDI documents and IUID registry<br>when the following conditions are met: |            |
|                                     | • The Contract Number Type is DoD Contract (FAR) or Uniform PIID (4.16).                                                                                                    |            |
|                                     | • The entered Contract Number Fiscal Year (Contract Number Positions 7-8) is equal to or later than:                                                                                                    |            |

## Cage Code & Pay Office

| - The value for 'Fiscal Year For DoD Contract FAR'<br>System Parameter for DoD Contract (FAR) documents. |  |
|----------------------------------------------------------------------------------------------------|--|
| - The value for 'Fiscal Year For Uniform PIID' System<br>Parameter for Uniform PIID (4.16) documents.    |  |
| • The entered Contract Number has an "F" in the 9th position.                                            |  |

Following entry of the Contract Number, Delivery Order, originator's CAGE code and selecting "Y" or "N" from the From Template dropdown, the application will initiate a query of the Electronic Document Access (EDA) application. Based upon the results of that query, the Pay Office may be pre-populated.

In addition, it is mandatory to pre-populate EDA CLIN data, if available. If the user selects "Y" from the From Template dropdown, no CLINs from EDA will be pre-populated. The From Template option will default to "N" if not selected. If there are CLINs against the contract in EDA, the list of CLINs in EDA will be displayed.

#### 2.2 Document Selection

Based upon the Pay Office entered the application will present the document types (web create only) that may be created for the associated Entitlement System. There may be one or more additional data elements to be flagged to further identify required document elements.

| Label                           | Entry Requirement | Size |
|---------------------------------|-------------------|------|
| Construction Payment<br>Invoice | Mandatory         | 1/1  |

#### 2.3 Routing Codes

Based upon the results of the EDA query previously conducted the available routing codes will be pre-populated and visible at this point. The User has the option to edit/update these codes. The Routing elements entered are used to route the document through the workflow to the appropriate users.

#### **Routing Codes**

| Label           | Entry Requirement                                                                     | Size  |
|-----------------|---------------------------------------------------------------------------------------|-------|
| Issue Date      | Optional                                                                              | 10/10 |
|                 | Refers to the issue date of the contract, not the date the document is being created. |       |
| Issue By DoDAAC | Optional                                                                              | 6/6   |

|                                      | Refers to the organization that issued the contract.                                                                                                    |     |
|--------------------------------------|----------------------------------------------------------------------------------------------------|-----|
| Admin DoDAAC                         | Mandatory                                                                                                    | 6/6 |
|                                      | Refers to the agency responsible for administering the contract terms.                                                                                   |     |
| Mark For Code                        | Optional                                                                                                    | 6/6 |
|                                      | Further delineates shipping instructions.<br>Available for Fast Pay Invoices only.                                                                       |     |
| Mark For Code Extensions             | Conditional                                                                                                    | 1/6 |
|                                      | Requires entry of the Mark For Code.                                                                                                    |     |
| Ship To DoDAAC                       | Mandatory                                                                                                    | 6/6 |
|                                      | Refers to the service/agency responsible for accepting the goods and services.                                                                           |     |
| Ship To Extension                    | Conditional                                                                                                    | 1/6 |
|                                      | Requires entry of the Ship To DoDAAC.                                                                                                    |     |
| Ship From Code                       | Optional                                                                                                    | 5/6 |
|                                      | Refers to the agency/organization if the shipment<br>originates from a location different from the contractor<br>location.<br>May be a CAGE or a DoDAAC. |     |
| Ship From Extension                  | Conditional                                                                                                    | 1/6 |
|                                      | Requires entry of the Ship From Code.                                                                                                    |     |
| LPO DoDAAC                           | Conditional                                                                                                    | 6/6 |
|                                      | Refers to the Local Processing Office (LPO) responsible for certifying the document.                                                                     |     |
| One Pay                              | Mandatory when Fast Pay                                                                                                    |     |
| MOCAS<br>EBS<br>NAVY ERP<br>STANDARD | LPO not permitted                                                                                                    |     |
| LPO Extension                        | Conditional                                                                                                    | 1/6 |

Upon selecting Continue the application will validate that each of the entered codes are valid and that there is an active user for each step in the workflow. If the result is NO for either of these tests, the Vendor is notified and not allowed to proceed.

### 2.4 Data Entry

Once the basic data required to setup the document and workflow requirements has been entered, the user is provided the opportunity to enter the data that creates the document. This is presented in a series of data capture tabs.

#### 2.5 Header Tab

The Header tab is used to gather document level details.

| Label           | Entry Requirement                                                                                                    | Size  |
|-----------------|----------------------------------------------------------------------------------------------------|-------|
| Shipment Number | Conditional                                                                                                    | 2/22  |
| All             | Mandatory. Must be 7 or 8 characters in format<br>AAA(AN)NNN or AAA(AN)NNNZ. Eighth position is<br>only used for Final Shipment and must be a Z.                                           |       |
| Shipment Date   | Conditional                                                                                                    | 10/10 |
| All             | Requires entry of shipment number                                                                                                    |       |
| Final Shipment  | Mandatory                                                                                                    | 1/1   |
| All             | "Y" or "N" required; defaults to blank.<br>If a Shipment Number has been entered, the Final<br>Shipment indicator will require a selection of 'N' or 'Y'.                                  |       |
| Invoice Number  | Mandatory                                                                                                    | 1/22  |
| All             | Requires entry of Invoice Number                                                                                                    |       |
| Final Invoice   | Mandatory                                                                                                    | 1/1   |
| All             | "Y" or "N" required; defaults to blank.<br>If an Invoice Number has been entered, the Final Invoice<br>indicator will require a selection of 'N' or 'Y'.                                   |       |
| Currency Code   | Optional                                                                                                    | 3/3   |
| All             | This is a mandatory field that will default to USD (United<br>States Dollar) if another Currency Code is not specified.<br>Currency Codes that are allowed are based on the Pay<br>DoDAAC. |       |

#### Header Tab (Initiator)

#### 2.6 Addresses Tab

The address data is pre-populated based upon the codes entered on the routing screen. The data can be modified by the User. The following fields will be displayed for all Routing Codes entered.

| Label                            | Entry Requirement | Size |
|----------------------------------|-------------------|------|
| Activity Name 1                  | Mandatory         | 1/60 |
| Activity Name 2                  | Optional          | 1/60 |
| Activity Name 3                  | Optional          | 1/60 |
| Address 1                        | Optional          | 1/55 |
| Address 2                        | Optional          | 1/55 |
| Address 3                        | Optional          | 1/55 |
| Address 4                        | Optional          | 1/55 |
| City                             | Optional          | 1/25 |
| State                            | Optional          | 2/2  |
| Zip                              | Optional          | 5/15 |
| Country                          | Optional          | 3/3  |
| Military Location<br>Description | Optional          | 2/6  |

#### **Address Data**

When entering Address data, WAWF will require Payee Name 1 and Activity Name 1. Other fields are optional.

#### 2.7 Discounts Tab

#### **Discounts Tab**

| Label               | Entry Requirement                                | Size    |
|---------------------|--------------------------------------------------|---------|
| Discount Percentage | Optional                                         | 0.0/2.3 |
| All                 | Available for Pay Systems CAPS-W and CAPS-C only |         |
| Due Days            | Conditional                                      | 0/2     |
| All                 | Mandatory if Discount Percentage entered         |         |

| Net Days | Mandatory                                                                       | 0/2 |
|----------|---------------------------------------------------------------------------------|-----|
| All      | System defaults to 14 days to ensure document shows in red to speed processing. |     |

## 2.8 Comments Tab

## **Comments Tab (Initiator)**

| Label    | Entry Requirement                                                                                  | Size   |
|----------|----------------------------------------------------------------------------------------------------|--------|
| Comments | Conditional                                                                                        | 1/2000 |
| All      | Mandatory for Invoice that uses the same contract number<br>and delivery order as a final invoice. |        |

## 2.9 CLIN/SLIN Tab

## **CLIN Data (Initiator)**

**NOTE:** CLIN data will be pre-populated from EDA if contract information is available, and will remain editable.

| Label                          | Entry Requirement                                  | Size    |
|--------------------------------|----------------------------------------------------|---------|
| Item Number                    | Mandatory                                          | 1/6     |
| All                            | Requires at least 1 entry and up to 999 Line Items |         |
| Stock Part Number              | Mandatory                                          | 1/32    |
|                                |                                                    |         |
| Stock Part Number Code         | Mandatory                                          | 2/2     |
|                                |                                                    |         |
| Quantity Invoiced              | Mandatory                                          | 0.2/8.2 |
|                                |                                                    |         |
| Unit of Measure                | Mandatory                                          | 2/2     |
|                                |                                                    |         |
| Unit of Measure<br>Description | Mandatory                                          | 2/70    |

| Unit Price        | Mandatory                           | 0.6/9.6 |
|-------------------|-------------------------------------|---------|
|                   |                                     |         |
| Line Item Amount  | System Generated                    | 0.6/9.6 |
|                   |                                     |         |
| SDN               | Optional                            | 1/30    |
|                   |                                     |         |
| ACRN              | Optional                            | 2/2     |
|                   |                                     |         |
| Description       | Mandatory                           | 1/2000  |
|                   |                                     |         |
| MILSTRIP Number   | Optional                            | 1/15    |
|                   |                                     |         |
| MILSTRIP Quantity | Conditional                         | 0.0/8.2 |
|                   | Mandatory if MILSTIP number entered |         |

## 2.10 Misc. Amounts Tab

#### Misc. Amounts

| Label                 |     | Entry Requirement                                              | Size    |
|-----------------------|-----|----------------------------------------------------------------|---------|
| Misc Fee              |     | Optional                                                       | 1/4     |
|                       | All | Availability/Display/Number of entries controlled by PSS edits |         |
| Misc. Fee Amount      |     | Conditional                                                    | 0.0/9.2 |
|                       | All | Mandatory if Misc. Fee entered                                 |         |
| Misc. Fee Description |     | System Generated                                               | 1/2000  |
|                       | All | Mandatory if Misc. Fee entered.                                |         |
| Misc. Allowance       |     | Optional                                                       | 4/4     |
|                       | All | Availability/Display/Number of entries controlled by PSS edits |         |

| Misc. Allowance Amount         | Conditional                                                    | 0.0/9.2 |
|--------------------------------|----------------------------------------------------------------|---------|
| All                            | Mandatory if Misc. Allowance entered                           |         |
| Misc. Allowance<br>Description | Conditional                                                    | 1/2000  |
| All                            | Mandatory if Misc. Allowance entered.                          |         |
| Tax                            | Optional                                                       | 2/2     |
| All                            | Availability/Display/Number of entries controlled by PSS edits |         |
| Misc. Tax Amount               | Conditional                                                    | 0.2/9.2 |
| All                            | Mandatory if Misc. Tax entered                                 |         |
| Misc. Tax Description          | Conditional                                                    | 1/6     |
|                                | Mandatory if Misc. Tax entered                                 |         |

#### 2.11 Header Tab

#### Header Tab (Initiator Submission)

| Label     | Entry Requirement                           | Size  |
|-----------|---------------------------------------------|-------|
| Date      | Mandatory                                   | 10/10 |
| All       | Defaults to system date; cannot be modified |       |
| Signature | Mandatory                                   | 1/64  |

#### 2.12 Document Submission

Once the Vendor is satisfied with the document they will then submit the document to the database. Signature at this point locks the form. Any optional data elements not completed prior to signature may not be completed after signature. Vendor has to select return to undo data capture and recreate the form.

Upon successful saving of the data the Vendor will be presented with a "success" message highlighting the e-mail that has been generated based upon their submission and given the opportunity to submit additional e-mails.

#### 2.13 Duplicate Validation

When the user attempts to Submit or Resubmit a document, a warning validation will occur to determine if the current document is a possible duplicate. If this is the case, a popup with a warning message will appear.

If the user selects 'OK' then the document will be submitted/resubmitted according to current guidelines. By clicking 'Cancel' on the validation warning popup, the user will be returned to the document creation screen. Here they will now have access to a link (View Validation Warnings) which allows access to the warning messages.

#### **Scenarios For Prompt of Duplicate Message:**

- NOTE: The new warning validation will not impact the current exact duplicate validation.
- Primary key = Request/Invoice/Voucher number depending on document type.
- If the last character of the primary key is a letter, the system will check to see if the value, minus the final character, has been previously used for the same Contract Number / Delivery Order Number.
- If a previous submission exists in a non-voided state, the system will check to see if the gross amounts of the two documents are the same. If so, the warning message will be issued.
- If this check passes, the system will then validate against the same Delivery Date, Service Start / End dates or Period To / From dates and matching CLIN values to include quantity and cost.

### 2.14 Contractor Certification

The Vendor reviews the following certification and applies their signature to the document or the transaction is not accepted.

I hereby certify, to the best of my knowledge and belief, that --

The amounts requested are only for performance in accordance with the specifications, terms, and conditions of the contract;

Payments to subcontractors and suppliers have been made from previous payments received under the contract, and timely payments will be made from the proceeds of the payment covered by this certification, in accordance with subcontract agreements and the requirements of chapter 39 of Title 31, United States Code;

This request for progress payments does not include any amounts which the prime contractor intends to withhold or retain from a subcontractor or supplier in accordance with the terms and conditions of the subcontract; and

This certification is not to be construed as final acceptance of a subcontractor's performance.

#### 2.15 Misc. Info Tab

#### Misc. Info Tab (Initiator)

| Label       | Entry Requirement | Size |
|-------------|-------------------|------|
| Attachments | Optional          | 6 MB |
|             |                   |      |

#### 2.16 EDI/SFTP

The Construction Invoice is created with the submission of the EDI 810C or the Invoice UDF.

#### 2.17 Submission

When the Construction Invoice is created the document's status is "Submitted."

#### 2.18 Forwarding Data to the Entitlement Systems

Upon submission of the document the appropriate flags are set to generate the EDI extract for those entitlement systems that are EDI capable and accept the Construction Invoice.

- The 810C is released to Acceptor.
- For CAPS-W and IAPS-E an 810C\_2N1 is sent following acceptance if there is a not an LPO or following certification if there is an LPO.
- STD\_PAY extracts are sent upon creation and STD\_APR\_PAY extracts are sent upon Acceptance of a Construction Invoice.

## **3 Document Inspection**

This is an optional workflow step. The Inspector acts as a first point of review within the government workflow process. The Inspector is able to:

- Recommend approval of the document.
- Recommend approval of the document at a reduced quantity on one or more lines.
- Recommend rejection of the document to the Initiator.

## 3.1 Header Tab

## Header Tab (Inspection)

| Label                                                                      | Entry Requirement                                                     | Size  |
|----------------------------------------------------------------------------|-----------------------------------------------------------------------|-------|
| Recommend Approval<br>Recommend Reduced<br>Quantity<br>Recommend Rejection | Mandatory                                                             | 1/1   |
| All                                                                        | The user must select one of the actions to be applied to the document |       |
| Inspection Date                                                            | Mandatory                                                             | 10/10 |

## 3.2 Line Item Tab

## Line Item Tab (Inspection)

| Label              |     | Entry Requirement                                                                                                    | Size    |
|--------------------|-----|----------------------------------------------------------------------------------------------------|---------|
| Quantity Inspected |     | Mandatory                                                                                                    | 0.2/8.2 |
|                    | All | Entry available for each Line Item<br>On the Final Invoice, the inspector is not permitted to<br>enter a Quantity Inspected value less than the Quantity<br>Provided field<br>A value in Quantity Inspected less than is contained in the<br>Quantity Provided mandates a recommendation for<br>"Partial Approval" or "Rejection." Consequently, if the<br>Inspector recommends approval, the Quantity Inspected<br>must duplicate the value contained in the Quantity<br>Provided field. |         |
| SND                |     | Optional                                                                                                    | 1/30    |
|                    | All | Entry available for each Line Item                                                                                                    |         |
| ACRN               |     | Optional                                                                                                    | 2/2     |
|                    | All | Entry available for each Line Item                                                                                                    |         |
| Government Amount  |     | System Generated                                                                                                    | 0.2/8.2 |
|                    | All | System calculated based on Quantity Inspected X Unit Price                                                                                                    |         |
| Government Total   |     | System Generated                                                                                                    | 0.2/8.2 |

| All | System calculated based on all Line Item Government<br>Approved Amounts |  |
|-----|-------------------------------------------------------------------------|--|
|     |                                                                         |  |
|     |                                                                         |  |

#### 3.3 Addresses Tab

The Inspector may not adjust or add to any data on this tab.

#### 3.4 Misc. Info Tab

#### Misc. Info Tab (Inspection)

| Label       | Entry Requirement                                                       | Size   |
|-------------|-------------------------------------------------------------------------|--------|
| Comments    | Conditional                                                             | 1/2000 |
| All         | Mandatory for recommendation of approval of reduced amount or rejection |        |
| Attachments | Optional                                                                | 6 MB   |
|             |                                                                         |        |

#### 3.5 Submission

Following inspection, the status is "Inspected."

#### 3.6 Reject

The Inspector may only recommend rejection.

## **4 Document Acceptance**

This is a MANDATORY workflow step. The Contracting Officer acts as the government approver and locks the approved amount for payment. They are able to:

- Annotate the quantity accepted and accept the Invoice.
- Reject the document.

## 4.1 Header Tab

| Label                        | Entry Requirement                                                                                                    | Size  |
|------------------------------|----------------------------------------------------------------------------------------------------|-------|
| Accepted Reject to Initiator | Mandatory                                                                                                    | 1/1   |
| All                          | The user must select one of the actions to be applied to the document                                                                                 |       |
|                              | On the Final Invoice the ACO is not allowed to select the Partial Approval option                                                                     |       |
| Acceptance Date              | System Generated                                                                                                    | 10/10 |
| All                          | Pre-populated with Inspection date if document has been<br>Inspected; System date otherwise; changeable by Acceptor<br>to Not Later Than current date |       |
| Signature Date               | System Generated                                                                                                    | 10/10 |
| All                          | Pre-populated with system date when signature applied to document                                                                                     |       |
| Signature                    | Conditional                                                                                                    | 1/64  |
| All                          | Not available on rejections.                                                                                                    |       |

## Header Tab (Acceptance)

## 4.2 Line Item Detail

## Line Item (Acceptance)

| Label             | Entry Requirement                                                                                                    |         |
|-------------------|----------------------------------------------------------------------------------------------------|---------|
| Quantity Accepted | Mandatory                                                                                                    | 0.2/8.2 |
| All               | Entry available for each line item<br>On the Final Invoice, the ACO is not allowed to enter a<br>Quantity Accepted value less than the Quantity Provided<br>field.<br>A value in Quantity Accepted that is less than that which<br>is contained in the Quantity Provided mandates comments.<br>Approval of the document mandates that the Quantity<br>Accepted duplicate the value contained in the Quantity<br>Provided field. |         |
| SND               | Optional                                                                                                    | 1/30    |
| All               | Entry available for each Line Item                                                                                                    |         |

| ACRN | Optional                           | 2/2 |
|------|------------------------------------|-----|
| All  | Entry available for each Line Item |     |

#### 4.3 Addresses Tab

The Acceptor may not modify or add to data on this tab.

#### 4.4 Misc. Info Tab

| Misc. Info Tab ( | (Acceptance) |
|------------------|--------------|
|------------------|--------------|

| Label       | Entry Requirement                                                       | Size   |
|-------------|-------------------------------------------------------------------------|--------|
| Comments    | Conditional                                                             | 1/2000 |
| All         | Mandatory for recommendation of approval of reduced amount or rejection |        |
| Attachments | Optional                                                                | 6 MB   |
|             |                                                                         |        |

#### 4.5 Submission

- When the Construction Invoice is accepted by the ACO, without an LPO, for an EDI capable system, the status is "Processed."
- When the Construction Invoice is accepted by the ACO, with or without an LPO, for a non-EDI capable system, the status is "Accepted."

## **5 Document Pre-Certification**

This is an optional workflow step that is controlled by Payment Specific edits. The LPO Reviewer provides a point for the certification of funds associated with the payment request. If the LLA entry is mandatory for the Entitlement System, it must be entered at this step. The LPO Reviewer does not have the capability to adjust the quantity accepted. If the LPO Reviewer believes there is an error they must work with the Vendor/Inspector/Service Acceptor, as appropriate to resolve it.

The LPO Reviewer is able to:

- Recommend certify the document.
- Recommend reject the document to the Initiator.

#### 5.1 Header Tab

| Header | Tab | (Pre-Certification) |
|--------|-----|---------------------|
|--------|-----|---------------------|

| Label                                                                      | Entry Requirement                                                     | Size  |
|----------------------------------------------------------------------------|-----------------------------------------------------------------------|-------|
| Recommend Approval<br>Recommend Reduced<br>Quantity<br>Recommend Rejection | Mandatory                                                             | 1/1   |
| All                                                                        | The user must select one of the actions to be applied to the document |       |
| Inspection Date                                                            | Mandatory                                                             | 10/10 |

### 5.2 Line Item Tab

### Line Item (Pre-Certification)

|      | Label | Entry Requirement                  | Size |
|------|-------|------------------------------------|------|
| SND  |       | Optional                           | 1/30 |
|      | All   | Entry available for each Line Item |      |
| ACRN |       | Optional                           | 2/2  |
|      | All   | Entry available for each Line Item |      |

#### 5.3 Address Tab

The LPO Reviewer may not adjust or add to data on this tab.

#### 5.4 Misc. Info Tab

#### Misc. Info Tab (Pre-Certification)

| Label    | Entry Requirement                                                       | Size   |
|----------|-------------------------------------------------------------------------|--------|
| Comments | Conditional                                                             | 1/2000 |
| All      | Mandatory for recommendation of approval of reduced amount or rejection |        |

| Attachments | Optional | 6 MB |
|-------------|----------|------|
|             |          |      |

#### 5.5 Submission

- When the Construction Invoice is pre-certified by the LPO Reviewer and is destined for an EDI capable system the status is "Pre-certified."
- When the Construction Invoice is pre-certified by the LPO Reviewer and is not destined for an EDI capable system, the status is "Pre-Certified."

## **6 Document Certification**

This is an optional workflow step that is controlled by Payment Specific edits. The LPO provides a point for the certification of funds associated with the payment request. The LPO does not have the capability to adjust the quantity accepted. If the LPO believes there is an error they must work with the Vendor/Inspector/Service Acceptor, as appropriate to resolve it.

Upon opening a document as the LPO, if the User ID of the LPO is the same as the User ID of the Acceptor that worked the document, an error message will be given.

The LPO is able to:

- Certify the document.
- Reject the document to the Initiator.

#### 6.1 Header Tab

| Label              | Entry Requirement                                                     | Size  |
|--------------------|-----------------------------------------------------------------------|-------|
| Document Certified | Mandatory                                                             | 1/1   |
| Document Rejected  |                                                                       |       |
| All                | The user must select one of the actions to be applied to the document |       |
| Certification Date | Mandatory                                                             | 10/10 |
|                    |                                                                       |       |
| Signature          | Mandatory                                                             | 1/64  |
|                    |                                                                       |       |

#### Header Tab (Certification)

#### 6.2 Line Item Tab

#### Line Item (Certification)

|      | Label | Entry Requirement                  | Size |
|------|-------|------------------------------------|------|
| SND  |       | Optional                           | 1/30 |
|      | All   | Entry available for each Line Item |      |
| ACRN |       | Optional                           | 2/2  |
|      | All   | Entry available for each Line Item |      |

#### 6.3 Address Tab

The LPO may not adjust or add to data on this tab.

#### 6.4 Misc. Info Tab

#### Misc. Info Tab (Certification)

| Label       | Entry Requirement                                                       | Size   |
|-------------|-------------------------------------------------------------------------|--------|
| Comments    | Conditional                                                             | 1/2000 |
| All         | Mandatory for recommendation of approval of reduced amount or rejection |        |
| Attachments | Optional                                                                | 6 MB   |
|             |                                                                         |        |

#### 6.5 Submission

- When the Construction Invoice is certified by the LPO and is destined for an EDI capable system the status is "Processed."
- When the Construction Invoice is certified by the LPO and is not destined for an EDI capable system, the status is "Certified."

## 7 Payment Processing

This is a Mandatory workflow step. The Payment Office is able to:

- Review the document if it does not come in EDI.
- Process the document if it does not come in EDI.
- View history if the document comes in EDI.
- Suspend the document.
- Reject the document to the Initiator.
- When a document has either myInvoice or Paid status, the Pay Official won't be able to manually update the status of the document. Yet, the Pay Official can use the "Recall" link to open the document in editable mode just for entering comments and attachments on the Misc. Info tab.

### 7.1 Header Tab

#### Header Tab (Payment)

| Label       | Entry Requirement                                                       | Size   |
|-------------|-------------------------------------------------------------------------|--------|
| Comments    | Conditional                                                             | 1/2000 |
| All         | Mandatory for recommendation of approval of reduced amount or rejection |        |
| Attachments | Optional                                                                | 6 MB   |
|             |                                                                         |        |

#### 7.2 Line Item Tab

The Pay Official may not adjust any data on this tab.

#### 7.3 Address Tab

The Pay Official may not adjust any data on this tab.

#### 7.4 Misc. Info Tab

| Label                  | Entry Requirement                                                                                                    | Size |
|------------------------|----------------------------------------------------------------------------------------------------|------|
| Document Accepted      | Mandatory                                                                                                    | 1/1  |
| Document Processed     |                                                                                                    |      |
| Document Rejected      |                                                                                                    |      |
| Document Suspended     |                                                                                                    |      |
| Document Available for |                                                                                                    |      |
| Recall                 |                                                                                                    |      |
| All                    | The user must select one of the five actions to be applied to the document                                             |      |
| Document in MyInvoice  | Read Only                                                                                                    | 1/1  |
| Document Paid          |                                                                                                    |      |
| All                    | The check boxes are displayed only when status of the document is either myInvoice or Paid, and they are non-editable. |      |

### Misc. Info Tab (Payment)

- Status
- Following initial review by the Payment Office, the document's status is "Reviewed.
- If the Payment Office suspends the document, the status is "Suspended."
- If the Payment Office rejects the document, the status is "Rejected."
- If the Payment Office makes the document available for recall, the status is "Recall Available."
- Following processing by the Payment Office, the document's status is "Processed."